# **Blocks**

First of all, you need to have added a "canvas" to your reports. See How to create a report.

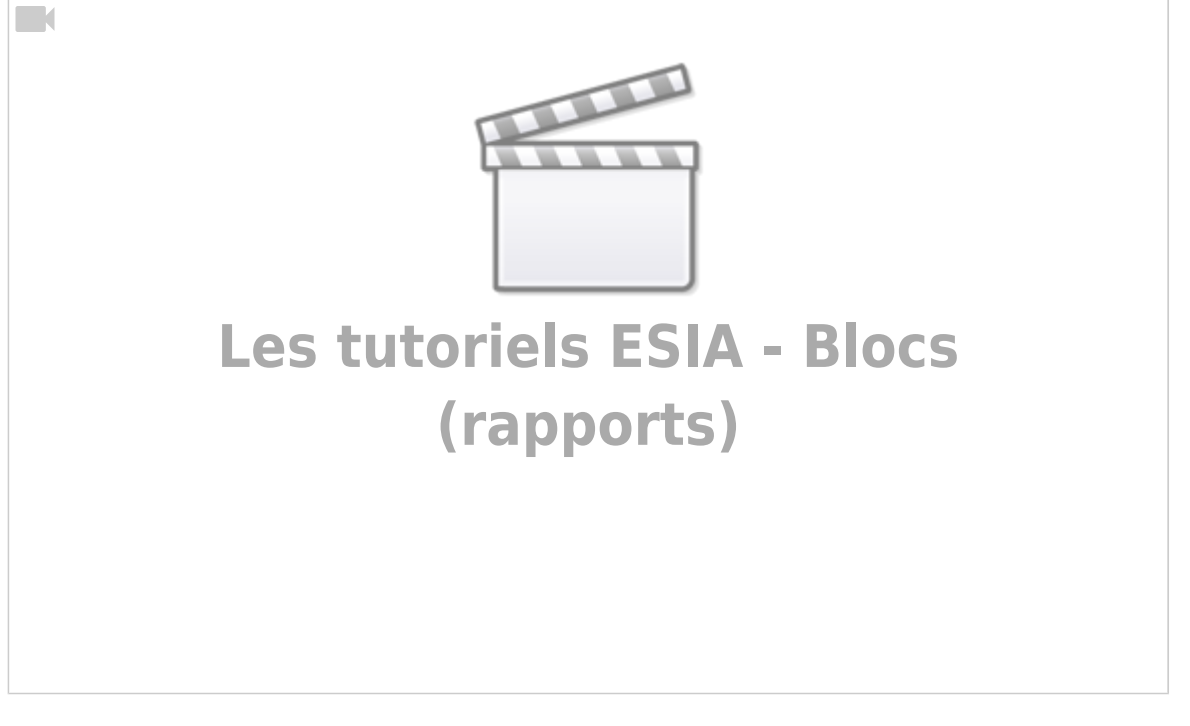

# Availability

## Node group, node and service availability

All "availability" blocks are configured in the same way.

- Node group availability
- Node availability
- Service availability

## <html><h4>1) Type </h4></html>

| ТҮРЕ      |             |       |           |       | EXEMPLE |
|-----------|-------------|-------|-----------|-------|---------|
| DONUTS    | ABREVIATION | JETON | RECTANGLE | JAUCE | 25. 0%  |
| GRAPHIQUE | TABLEAU     | BARRE |           |       |         |
|           |             |       |           |       |         |

The example on the right is dynamic and will change depending on the block you select to give you a

preview. (You can select them one by one to see a preview).

### <html><h4>2) Title and description</h4> </html>

| TITRE                |        |   | DESCRIPTION         |        |   |
|----------------------|--------|---|---------------------|--------|---|
| Nom                  |        |   | Description         |        |   |
| Taille de la police  | 15     |   | Taille de la police | 12     |   |
| Aligner              | gauche | ~ | Aligner             | gauche | ~ |
| Couleur de la police |        | * |                     |        |   |

### Give a title and a description.

<html><h4>3) Linked nodes and configuration</h4> </html>

| NOEUDS LIÉS                                                 |   | PARAMÉTRAGE       |    |
|-------------------------------------------------------------|---|-------------------|----|
| Groupes de noeuds<br>Sélectionner le(s) groupe(s) de noeuds |   | Seuil d'alerte    | 80 |
| Représentation en un seul schèma                            |   | Seuil de critique | 70 |
|                                                             | - |                   |    |

Select the **node**node **group of nodes** and/or the **service**. Then set the alert and critical only parameters.

*ps: the screen only shows node groups because this is the only part of the block that is slightly different.* 

```
<html><h4>4) Impact</h4> </html>
```

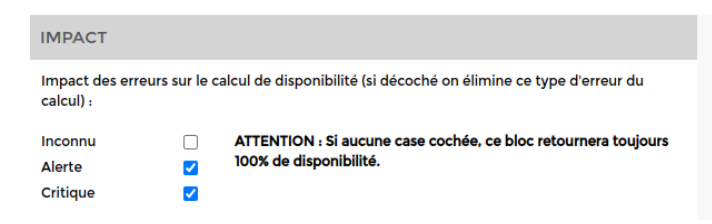

Set the parameters **impact**.

Choose the types of error involved in calculating availability.

Example: A node with 25% OK, 25% Critical, 25% Alert and 25% Unknown. If you tick all 3 boxes, it will have 25% availability. If only Alert and Critical are ticked, it will have 50% availability. ((100% - 25% Alert) - 25% Critical = 50% availability).

**ATTENTION** If no box is ticked, this block will always return 100% availability.

## Incidents

### Node group, node, service and hardware incidents

The next 3 blocks are configured in the same way.

- Node Group Node Group Incident
- Node group nodes
- Service **services**

## Node group, node and service incidents

<html><h4>1) Title and description </h4></html>

| TITRE                |        | DESCRIPTION |                     |        |   |
|----------------------|--------|-------------|---------------------|--------|---|
| Nom                  |        |             | Description         |        |   |
| Taille de la police  | 15     |             | Taille de la police | 12     |   |
| Aligner              | gauche | ~           | Aligner             | gauche | ~ |
| Couleur de la police |        | 19          |                     |        |   |

### Give a title and a description.

<html><h4>2) Linked nodes and alerts identified </h4></html>

| LERTES RELEVEES                                     |
|-----------------------------------------------------|
| uelle(s) niveau(x) d'alertes voulez-vous afficher ? |
| Alerte                                              |
| Critique                                            |
| Inconnu                                             |
| uel<br>2 A<br>2 C                                   |

Select the **node**node **group of nodes** and/or the **service**. Then set the alerts you want to display.

*ps: the screen only shows a group of nodes because this is the only part of the block that is slightly different between these blocks.* 

<html><h4>3) Show columns </h4></html>

| AFFICHER LES COLONNES:    |  |
|---------------------------|--|
| Groupe de noeuds          |  |
| Adresse IP                |  |
| Description               |  |
| Nom technique du service  |  |
| Afficher message d'erreur |  |
| Fin                       |  |

Display the columns of your choice.

## **Equipment incidents**

<html><h4>1) Title and description </h4></html>

Last update: 2023/11/09 18:23

| TITRE                |        |    | DESCRIPTION         |        |   |
|----------------------|--------|----|---------------------|--------|---|
| Nom                  |        |    | Description         |        |   |
| Taille de la police  | 15     |    | Taille de la police | 12     |   |
| Aligner              | gauche | ~  | Aligner             | gauche | ~ |
| Couleur de la police |        | 19 |                     |        |   |

### Give a title and a description.

<html><h4>2) Linked nodes and alerts identified </h4></html>

| NOEUDS LIÉS                              | ALERTES RELEVÉES                                |                  |  |
|------------------------------------------|-------------------------------------------------|------------------|--|
| Type de liaison : Par groupe de noeuds * | <ul> <li>☐ Inconnu</li> <li>✓ Alerte</li> </ul> |                  |  |
| Eléments sélectionnés :                  | Critique                                        |                  |  |
| Eléments sélectionnés                    | Tag des plugins                                 | RAID,HEALTH,DISK |  |

Choose the type of link : **group of nodes** or **nodes** and the **selected elements**. Then **set** the alerts you want to display.

### <html><h4>3) Display columns </h4></html>

| AFFICHER LES COLONNES:    |
|---------------------------|
| Croupe de noeuds          |
| Adresse IP                |
| Description               |
| Nom technique du service  |
| Afficher message d'erreur |
| 🗌 Fin                     |

Display the columns of your choice.

## Resources

## Using node group and node resources

Use of **node group** and **nodes** are configured in the same way.

<html><h4>1) Title and description </h4></html>

| TITRE                |        | DESCRIPTION |                     |        |   |
|----------------------|--------|-------------|---------------------|--------|---|
| Nom                  |        |             | Description         |        |   |
| Taille de la police  | 15     |             | Taille de la police | 12     |   |
| Aligner              | gauche | ~           | Aligner             | gauche | ~ |
| Couleur de la police |        | 19          |                     |        |   |

Provide a title and description.

<html><h4>2) Customise the block, parameters and linked nodes </h4></html>

| 2025/05/13 10:44                                            |                           | 5/8 | Blocks |
|-------------------------------------------------------------|---------------------------|-----|--------|
| PERSONNALISATION DU BLOC                                    | PARAMÈTRES                |     |        |
| Quelles colonnes supplémentaires souhaitez-vous afficher ?  | Seuil d'alerte CPU        | 70  |        |
| Croupes de noeuds                                           | Seuil de critique CPU     | 80  |        |
| Adresse IP                                                  | Seuil d'alerte RAM        | 70  |        |
| Description     CPU                                         | Seuil de critique RAM     | 80  |        |
| Z RAM                                                       | Seuil d'alerte STORAGE    | 70  |        |
| ✓ Stockage                                                  | Seuil de critique STORAGE | 80  |        |
| Espace libre                                                |                           |     |        |
| NOEUDS LIÉS                                                 |                           |     |        |
| Croupes de noeuds<br>Sélectionner le(s) groupe(s) de noeuds |                           |     |        |
| Retour Sauver                                               |                           |     |        |

Display the columns you want to appear, set the only alerts and critics and link the block to the **node** group or **nodes**.

*ps:* the screen only shows node groups because this is the only part of the block that is slightly different between these blocks.

## Values

# Service value (of plugins per node/node group and service per node/node group)

All blocks are configured in the same way.

<html><h4>1) Title and description </h4></html>

| TITRE                |        | DESCRIPTION |                     |        |   |
|----------------------|--------|-------------|---------------------|--------|---|
| Nom                  |        |             | Description         |        |   |
| Taille de la police  | 15     |             | Taille de la police | 12     |   |
| Aligner              | gauche | ~           | Aligner             | gauche | ~ |
| Couleur de la police |        | 19          |                     |        |   |

### Give a title and a description

<html><h4>2) Linked nodes and block customisation </h4></html>

| PERSONNALISATION DU BLOC                                   |
|------------------------------------------------------------|
| Quelles colonnes supplémentaires souhaitez-vous afficher ? |
| _                                                          |
| Messages                                                   |
| Groupe de noeuds                                           |
| Type de noeud                                              |
| 🗌 Afficher la Valeur minimun,maximun et le delta           |
|                                                            |
|                                                            |
|                                                            |

The "*linked nodes* is slightly different depending on the block. Choose the **node group** or **node** and the service if necessary, then add the columns you wish to display.

## Other

## Service graph

<html><h4>1) Title and description </h4></html>

| TITRE                |        |    | DESCRIPTION         |        |   |
|----------------------|--------|----|---------------------|--------|---|
| Nom                  |        |    | Description         |        |   |
| Taille de la police  | 15     |    | Taille de la police | 12     |   |
| Aligner              | gauche | ~  | Aligner             | gauche | ~ |
| Couleur de la police |        | 19 |                     |        |   |

### Give a title and a description.

<html><h4>2) Nodes and links and customising the block </h4></html>

| NOEUDS LIÉS                 | PERSONNALISATION DU BLOC                                       |
|-----------------------------|----------------------------------------------------------------|
| Sélectionner le(s) noeud(s) | Quelles informations supplémentaires souhaitez-vous afficher ? |
| Services                    | New technique du comice                                        |
| Sélectionner le service     | Nom technique du service                                       |
|                             |                                                                |

Choose the **knot(s)** and the **service(s)** and indicate whether you want to display the **technical name of the service**.

## **RGPD** register

| TITRE                |        |    | DESCRIPTION         |        |   |
|----------------------|--------|----|---------------------|--------|---|
| Nom                  |        |    | Description         |        |   |
| Taille de la police  | 15     |    | Taille de la police | 12     |   |
| Aligner              | gauche | ~  | Aligner             | gauche | ~ |
| Couleur de la police |        | 19 |                     |        |   |

Give a title and a description.

## **Connectivity rate**

<html><h4>1) Type </h4></html>

#### 2025/05/13 10:44

| ТҮРЕ          | EXEMPLE                                                       |
|---------------|---------------------------------------------------------------|
| TABLEAU BARRE | node 1<br>node 2<br>node 3<br>0 10 20 30 40 50 60 70 80 90100 |

7/8

Blocks

The example on the right is dynamic and will change depending on the widget you select to give you a preview. (You can select them one by one to see a preview).

## <html><h4>2) Title and description </h4></html>

| TITRE                |        |    | DESCRIPTION         |        |   |
|----------------------|--------|----|---------------------|--------|---|
| Nom                  |        |    | Description         |        |   |
| Taille de la police  | 15     |    | Taille de la police | 12     |   |
| Aligner              | gauche | ~  | Aligner             | gauche | ~ |
| Couleur de la police |        | 19 |                     |        |   |

### Give a title and description.

| GROUPES DE NOEUD /      | <sup>/</sup> NOEUDS LIÉS | PARAMÉTRAGE       |    |
|-------------------------|--------------------------|-------------------|----|
| Type de liaison :       | Par groupe de noeuds     | Seuil d'alerte    | 95 |
| Eléments sélectionnés : |                          | Seuil de critique | 90 |
| Eléments sélectionnés   |                          |                   |    |

## Text

## <html><h4>1) Title and description </h4> </html>

| TITRE                |        |   | DESCRIPTION         |        |   |
|----------------------|--------|---|---------------------|--------|---|
| Nom                  |        |   | Description         |        |   |
| Taille de la police  | 15     |   | Taille de la police | 12     |   |
| Aligner              | gauche | ~ | Aligner             | gauche | ~ |
| Couleur de la police |        | O |                     |        |   |

Give a title and a description.

## Use of storage spaces

<html><h4>1) Type of storage </h4></html>

| T | /PE     |       |        |           |       | EXEMPLE |        |
|---|---------|-------|--------|-----------|-------|---------|--------|
|   | TABLEAU | BARRE | DONUTS | CAMEMBERT | JAUGE | NOM     | NOEUD  |
|   |         |       |        |           |       | User    | Switch |
|   |         |       |        |           |       |         |        |

The example on the right is dynamic and will change depending on the block you select to give you a preview. (You can select them one by one to see a preview).

<html><h4>2) Title and description </h4> </html>

| TITRE                |        |   | DESCRIPTION         |        |   |
|----------------------|--------|---|---------------------|--------|---|
| Nom                  |        |   | Description         |        |   |
| Taille de la police  | 15     |   | Taille de la police | 12     |   |
| Aligner              | gauche | ~ | Aligner             | gauche | ~ |
| Couleur de la police |        | O |                     |        |   |

### Give a title and a description.

Last update: 2023/11/09 18:23

<html><h4>3) Node group/linked nodes and settings </h4> </html>

| GROUPES DE NOEUD        | / NOEUDS LIÉS        | PARAMÉTRAGE                                                        |    |
|-------------------------|----------------------|--------------------------------------------------------------------|----|
| Type de liaison :       | Par groupe de noeuds | Seuil d'alerte                                                     | 80 |
| Eléments sélectionnés : |                      | Seuil de critique                                                  | 90 |
| Eléments sélectionnés   |                      | Afficher les colonnes:<br>Description<br>Adresse IP<br>Description |    |

Choose whether you want to display by group of nodes or nodes then set the alert threshold and the columns to display.

From: https://wiki.esia-sa.com/ - Esia Wiki Permanent link: https://wiki.esia-sa.com/en/interface/liste\_blocs

Last update: 2023/11/09 18:23

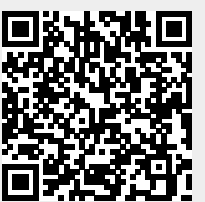